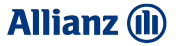

# MICARE MYMED MOBILE APP

- Features
- RegistrationE-Claim

#### Allianz 🕕

MiCARE

### MiCare Mobile App MyMed Key Features

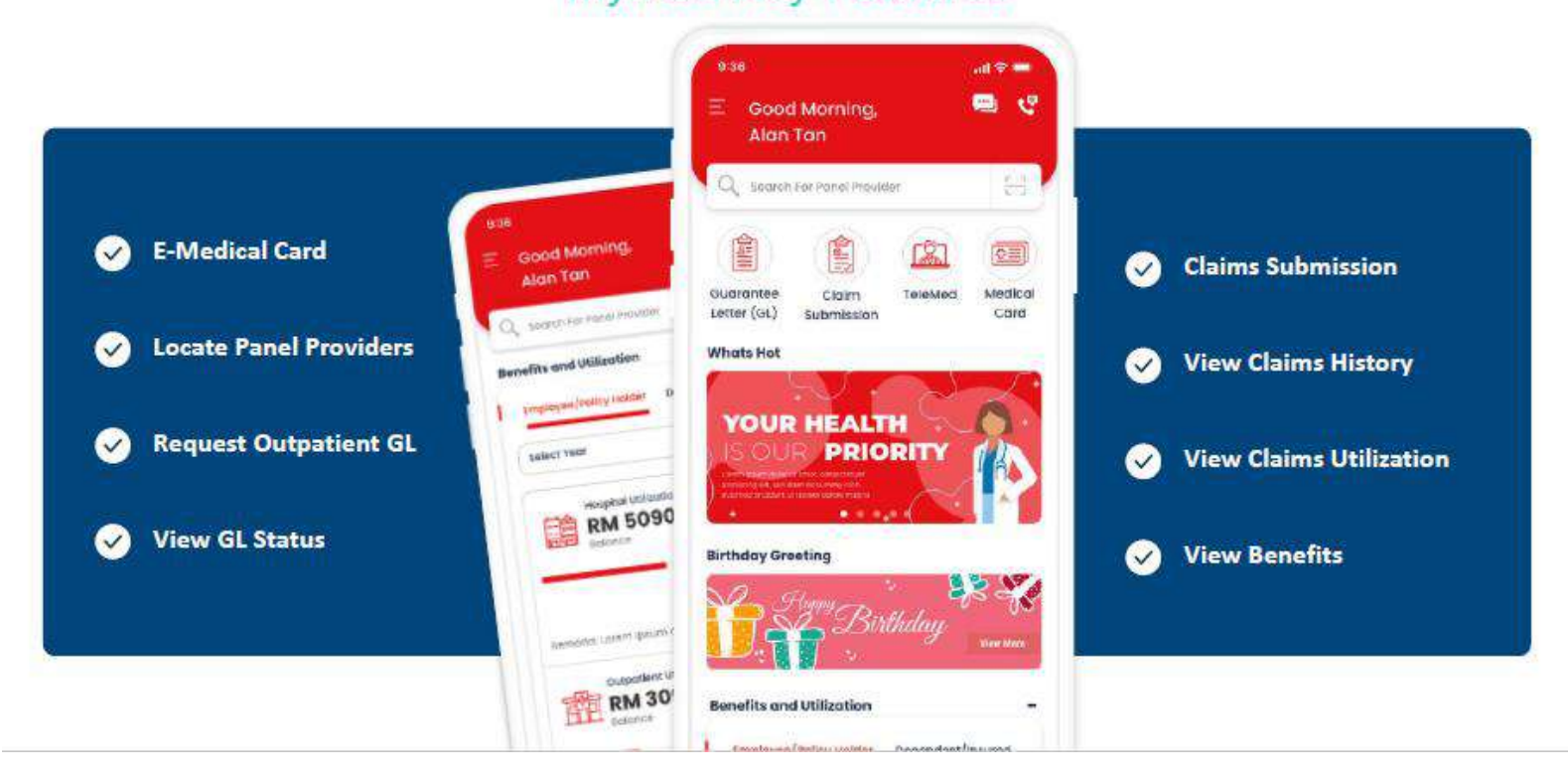

### Registration : How to Download MiCare MyMed Mobile App

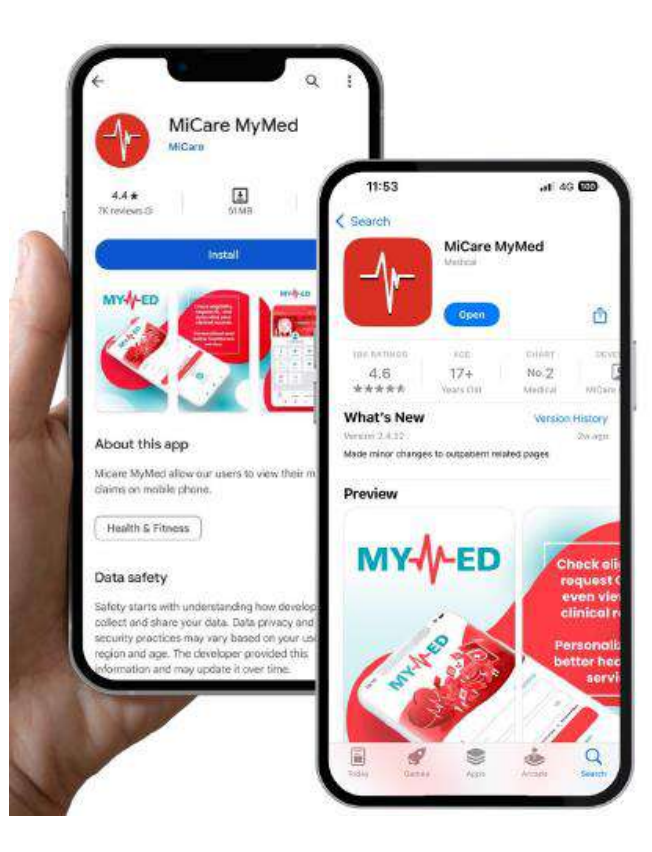

#### MiCare Mobile App How to Download

Open Google Play / Apps Store / App Gallery on the phone|& find "MiCare MyMed" or scan the QR Code to download the MyMed app

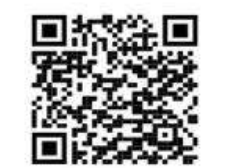

GET IT ON

Google Play

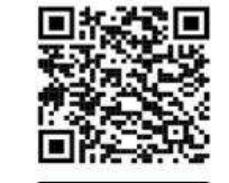

Download on the

App Store

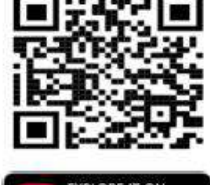

MiCARE

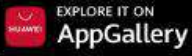

Allianz (II)

#### 03 MICARE MYMED MOBILE APP

### Login

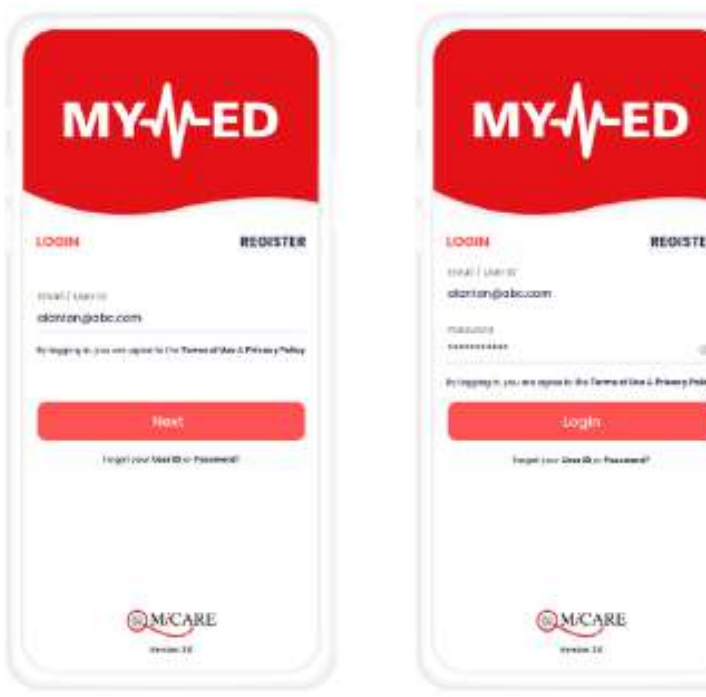

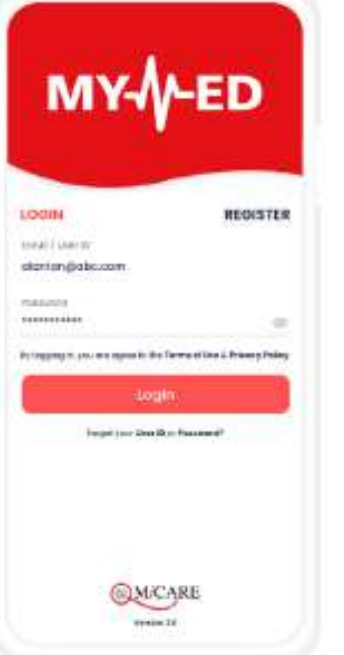

#### Enter Prefix User ID & Password

- Please login with User ID and password as below 1. User ID: ALZ+NRIC/Passport Number **Password:** Date of Birth (DDMMYYYY)
- 2. Example: Employee NRIC: 900909-01-99XX

User ID: ALZ9009090199XX Password: 09091990

- 3. Member will require to change the password after first login.
- Allowed for multiple login 4.

Allianz (II)

# **Claim Submission**

Admission Claim (Inpatient)

| 936                                                                                | 1938                    |
|------------------------------------------------------------------------------------|-------------------------|
| Claim Submission                                                                   | < Claim Submission      |
| would like to                                                                      | i weards like to submit |
| submit Claim                                                                       | For                     |
| Outpatient Clinical                                                                | - Please Select -       |
| Outpatient Specialist                                                              |                         |
| vdmesion Claim (inpatient)                                                         |                         |
| Pre/Post Hospital (Inpatient)                                                      |                         |
| Others                                                                             |                         |
| NON : Panen kans for original recept stadd (200 reguess<br>By farther settigation. |                         |
|                                                                                    |                         |

| Admission Claim - Inp                                            | atient |
|------------------------------------------------------------------|--------|
| fer                                                              |        |
| Alan Tan                                                         |        |
| (100%39-05-1295)                                                 |        |
| Cioim Details                                                    | 17     |
| Ale si a su a Tales                                              |        |
| 10 Sep 3032                                                      | 詞      |
| Discharge Detti                                                  |        |
| 12 Sep 2022                                                      | 13     |
| Integration Development, (The Other Disag                        | (66)   |
| Loteant lassum                                                   |        |
|                                                                  |        |
| This field looks                                                 |        |
|                                                                  |        |
| Lorem ipsum                                                      |        |
| Konem liptum<br>Koliptis di Na                                   |        |
| Lorem liptum<br>kalapite di tu<br>Lorem ipitum                   |        |
| Lorem pour<br>Holphy Hit So.<br>Lorem pour                       |        |
| Governi (pisum<br>Haliptin all ta<br>Koverni (pisum              |        |
| Goven (plum<br>Inicipal di lu:<br>Loven (plum<br>Inicipal di lu: |        |

al 21 🗰

V.

|                                                                                                    | 100-                                                                                                    |
|----------------------------------------------------------------------------------------------------|----------------------------------------------------------------------------------------------------|
| Claim Submission                                                                                                    | .000                                                                                                    |
| and the second second second second second second second second second second second second second second second                                                                                                    |                                                                                                    |
| our or higher a                                                                                                    |                                                                                                    |
| choose the                                                                                                    | Lipitate                                                                                                    |
| And an ad 20-POPT of the bullegest with the second stands                                                                                                    | Andrew State                                                                                                    |
| within many on martin                                                                                                    | 41                                                                                                    |
| Butters in the second second second                                                                                                    | 1.5                                                                                                    |
| CHINA POWINTPT MACAN                                                                                                    |                                                                                                    |
| starte stan oc assertated.                                                                                                    | 0.081                                                                                                    |
| antinder<br>men Laure and Lager 2 and recommendence<br>and the defense in the second second second second<br>place of second second se | eren Apart.<br>Ante engen<br>Artenar                                                                                                    |
| minimum monocorrection monocorrection                                                                                                    | entra Ayrek<br>entra Ayrek<br>etterant<br>etterant<br>ettera |
| montainer montainer                                                                                                    | NUT Part I<br>INTERNET<br>INTERNET<br>INTERNET<br>INTERNET<br>NUT INTERNET<br>INTERNET<br>INTERNET                                                                                                    |
| series of the series of the series of t            | enconjust.<br>enconjust.<br>enconj                                                                                                    |
| services - The service servic                | NUTURAL AND<br>ADDRESS AND<br>ADDRESS AND<br>ADDRES                                                                                                    |

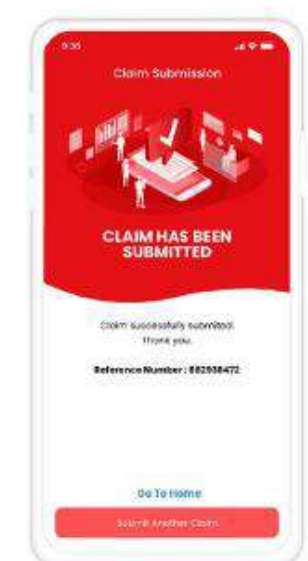

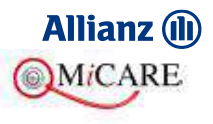

#### **03 MICARE MYMED MOBILE APP**

# **Claim Submission**

**Pre/Post Hospital (Inpatient)** 

| iubmit   | Claim                        |  |
|----------|------------------------------|--|
|          | Dutpatient Ditricol          |  |
| 85<br>81 | curportient specialist       |  |
| 151      | Admission Claim (Inpotient)  |  |
| <b>W</b> | re(Post Hospital (Inpotient) |  |
| ি        | covers                       |  |

| 9.20              |                                        |            |
|-------------------|----------------------------------------|------------|
|                   | Claim Submission                       | œ          |
| 1 years and 2 day | traded                                 | 15         |
| Pre/Po            | st Hospital (Inpati                    | ent)       |
| for .             |                                        |            |
| Alon T            | am                                     |            |
| (600523-          | 05-3384)                               |            |
| С сн              | aim Details                            |            |
| The eff ca        | alimi                                  |            |
| Post Cl           | dim                                    | ~          |
| Administra        | helpid                                 |            |
| (CorpC            | 19123456780                            | Ý          |
| Airmatei          | Date                                   |            |
| 12 Sep 20         | 23                                     |            |
|                   | Doran.                                 |            |
| 15 Sep 20         | 22                                     |            |
| ristation         | LATTY                                  |            |
| 12 Sep 5          | 022                                    | 1          |
| Cherry Jorg       | Livel (mult                            |            |
| 100.00            |                                        |            |
| 14 march 1        | e antipier per bet ne e inderender e   | 102004.02  |
| terriciti (       | (princip)                              |            |
|                   |                                        |            |
|                   |                                        |            |
| Ephond Chu        | eterferm                               | -          |
| Choose            | the men have be bring by mind of       |            |
| terail and        | stored if it may, of signed and street | and lines. |
| postare -         | Calum-mon-prosietro                    |            |
| builtin a         | and the second second second           | ۲          |
|                   | Hour on accounted                      | *          |
| _                 |                                        | _          |
|                   |                                        |            |

×

Field of the to patients Pre/Post Hospital (Inpatient)

For - Please Select - .....

| and it                                                                                                    |                              |
|----------------------------------------------------------------------------------------------------|------------------------------|
| Claim Submission                                                                                                    | . (TD                        |
| and and the second second second                                                                                                    | -                            |
| Cleane III.                                                                                                    | TANK                         |
| Man, or a d'hidal a magan with mathematical to                                                                                                    | a balance of street          |
| bergen bern de bennet.                                                                                                    | 8                            |
| Income trapped                                                                                                    |                              |
| Checke File.                                                                                                    | Copies                       |
| Altern op in 1919 (c) to reache and the state in                                                                                                    | of the goal of 10000         |
| Jordan prawnet grante                                                                                                    | 8                            |
|                                                                                                    |                              |
| terrangeneringeneringen                                                                                                    |                              |
| reason to be an entrancing particular for the second second                                                                                                    |                              |
| fanting neter fal ja-arsti py<br>restit i gigan ant en rener pal<br>Restinder                                                                                                    | *                            |
| In the part of the strength of the strength of | *                            |
| Hallberginder folgen die die geg<br>teretrike in Span wer die einer voor<br>Restliktder<br>• 10% - Hease war te oogen alle niet was<br>metrike in alle Jappene<br>• 10% - Span gegen die Anwerter folgen<br>anwenige                                                                                                    | er over å<br>Land der meller |
| TextBoorgeneers (1994) - ender py<br>terestry of pyse many encounter part<br>Restlinder<br>• restlinder<br>• restlinder<br>• restlinder<br>• restlinder<br>• restlinder<br>• restlinder<br>• restlinder<br>• restlinder<br>• restlinder<br>• restlinder<br>• restlinder<br>• restlinder<br>• restlinder<br>• restlinder<br>• restlinder<br>• restlinder<br>• restlinder                                                                                                    | *<br>******                  |
| Intelling solution (20-4-4-4) (2)<br>Intelling a solution (2)<br>Beatings                                                                                                    |                              |

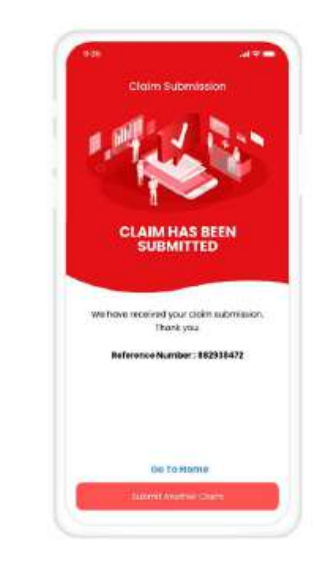

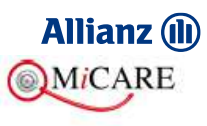